Seleccionar "Dólares?", les arrojará una pantalla con el monto en dólares y pesos (para saber cuanto se va a cobrar en dólares)

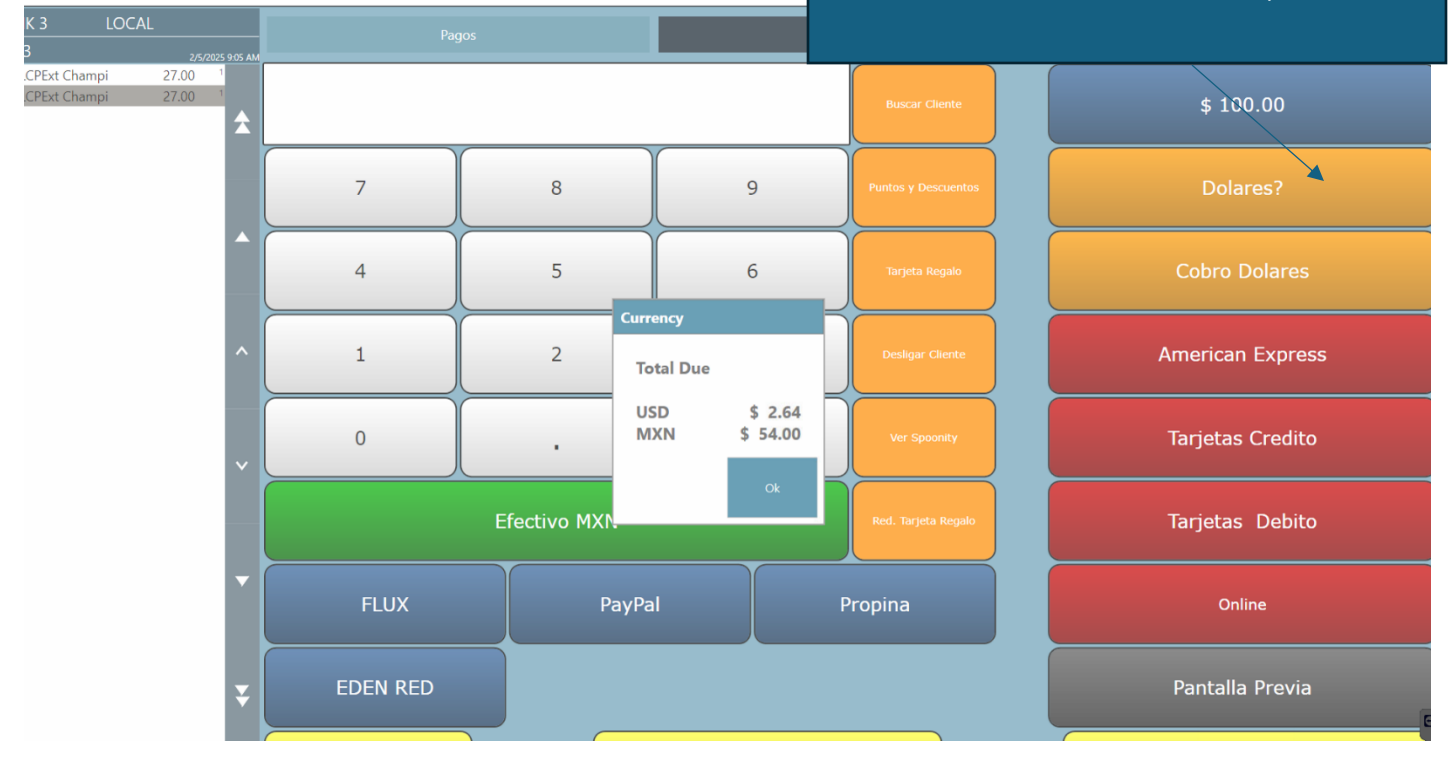

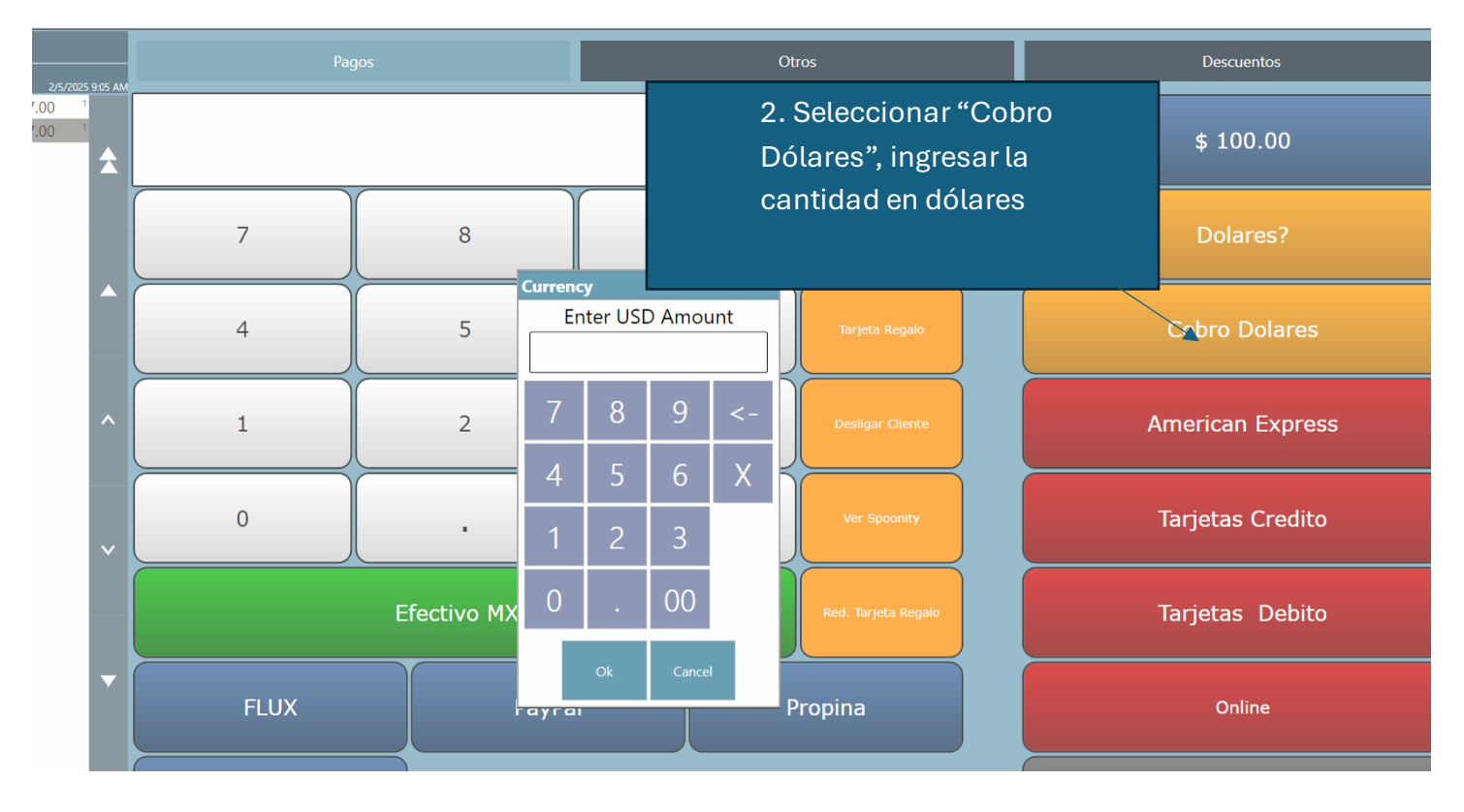

**ES IMPORTATE SEGUIR LOS 2 PASOS**